## Continental M17 v1.10 update:

(For Windows users)

Please click this link: <u>https://drive.google.com/file/d/1ktV9mWY\_VCh7AKy7i98Ne0RzSdm77A-</u> <u>C/view?usp=sharing</u> then <u>click on the download arrow</u> in the upper right corner of the window

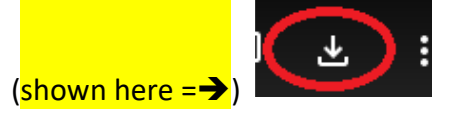

You may see a warning that Google cannot scan or preview the file ---- please ignore this and simply download the file.

The file must be downloaded onto your computer, NOT onto a USB stick.

Once the file has been downloaded, you will need to unzip the file UpdateCM17v110. Locate the file, then click **once** to highlight the file, now click **"Extract"**, then **"Extract all**" OR "Extract all" for Windows 11 users.

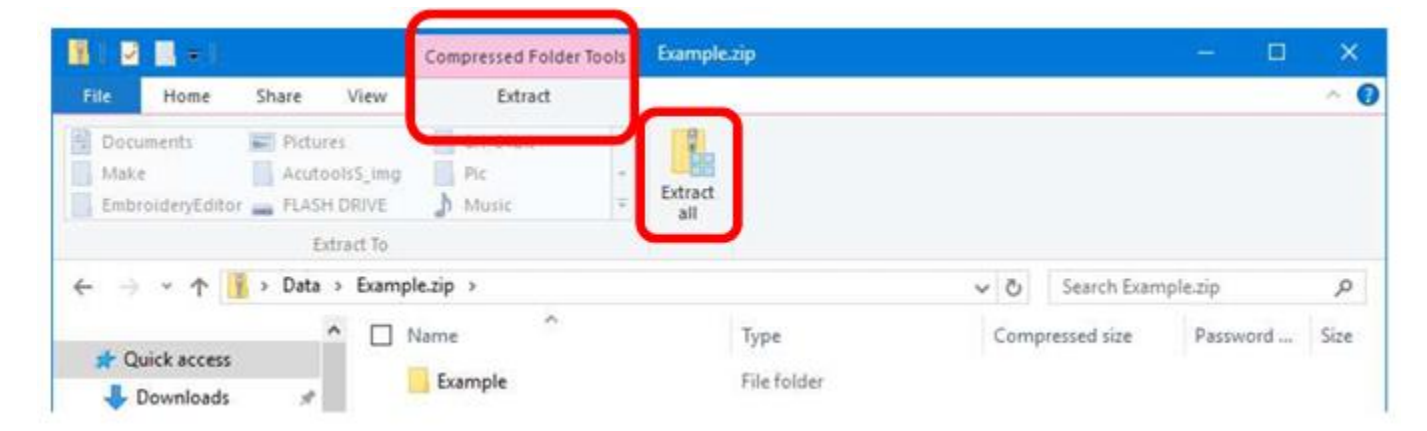

Once the file has been unzipped, open the folder <sup>1</sup> UpdateCM17v110</sup> you will see the files below:

The file named "update.bin" OR "update" is the file needed for the update. (If the file extension ".bin" is not visible do not worry, this means you do not have the file extensions turned on in your File Explorer options).

## \*\*\*CAUTION – DO NOT DOUBLE-CLICK ON OR TRY TO OPEN "UPDATE.BIN" YOU COULD POSSIBLY CORRUPT THE FILE.

The USB v2.0 or higher should be used. <u>Absolutely no other folders or files should be on the USB</u> <u>stick.</u>

You should simply right-click over the file, then **copy/paste** "**update.bin**" onto a <u>clean USB 2.0</u> or higher flash drive making sure **update.bin** is <u>NOT</u> inside of any folder, the file must be on the **root** of the USB stick.

## Do not worry if your "bin" file shows a different icon, this can differ from PC to PC.

| Name                                                  | Size      | Туре      |
|-------------------------------------------------------|-----------|-----------|
| SYSTEM UPDATE VERSION 1.10 FOR CONTINENTAL M17_DU.pdf | 305 KB    | Adobe Acr |
| SYSTEM UPDATE VERSION 1.10 FOR CONTINENTAL M17_EN.pdf | 319 KB    | Adobe Acr |
| SYSTEM UPDATE VERSION 1.10 FOR CONTINENTAL M17_FR.pdf | 316 KB    | Adobe Acr |
| SYSTEM UPDATE VERSION 1.10 FOR CONTINENTAL M17_GE.pdf | 307 KB    | Adobe Acr |
| SYSTEM UPDATE VERSION 1.10 FOR CONTINENTAL M17_SP.pdf | 304 KB    | Adobe Acr |
| 🔄 update.bin                                          | 39,087 KB | BIN File  |
| OR                                                    |           |           |
| 🔄 update                                              | 39,087 KB | BIN File  |

Once **update.bin** is on the USB stick, you can now eject the USB drive by "**Safely Remove Hardware and Eject Media**" icon on the Taskbar (see image below).

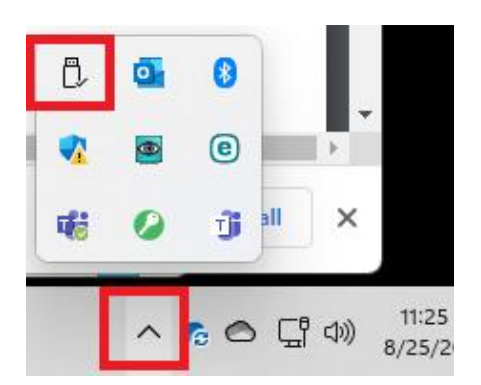

You can now carry out the machine update by referring to STEP 4 in the "SYSTEM UPDATE VERSION 1.10 FOR CONTINENTAL M17\_EN" document (highlighted above) which is part of the file download.

For more CM17 information you can visit the Global site here: https://www7.janome.co.jp/global/product/machineupdates/

Notes:

ver. 1.10

- Reduction of resume time in Normal Sewing mode
- Improvements regarding embroidery file access when USB flash drives are inserted in machine
- Resolves minor issues from the previous version

ver. 1.01

- Add buttons on the screen panel to move the hoop socket of the embroidery unit to the center position while the carriage is returning to the left side
- Resolves minor issues from the previous version